## GRAVAGE CD/DVD

**iTunes** on accède au gravage de CD DVD de la bibliothèque par :

## Fichier / Bibliothèque / auvegarde sur disque

## **CDBurnerXP** Installation du logiciel de gravure

De nombreux logiciels de gravage existent.

On utilisera ici le logiciel libre (gratuit) **CDBurnerXP** qui est valable pour XP, Vista et Seven

Se rendre sur le site internet de

http://cdburnerxp.se/download

- 1- Sur internet, Choisir la version 4.3.5.2256
- **2-** Enregistrer le setup (= downlaod latest version)
- 3- Installer le logiciel de gravure
- 4- Choisir la langue française dans fichier/options

## **CDBurnerXP** Gravage CD

- a) Démarrer **CDBurnerXP**
- b) Choisir Disque Audio
- c) Transferer les morceaux choisis de la fenêtre supèrieure à l'inférieure
- d) Cliquer dans le bandeau médian cliquer à gauche sur Graver
- e) Dans la nouvelle fenêtre choisir le mode « me laisser choisir les paramètres avancés »
- f) Pour une meilleure qualité de gravure (archive) réduire la vitesse de gravage de l'ordre de 50% de la vitesse affichée
- g) Continuer par OK